## ر اهنمای دانشجویان

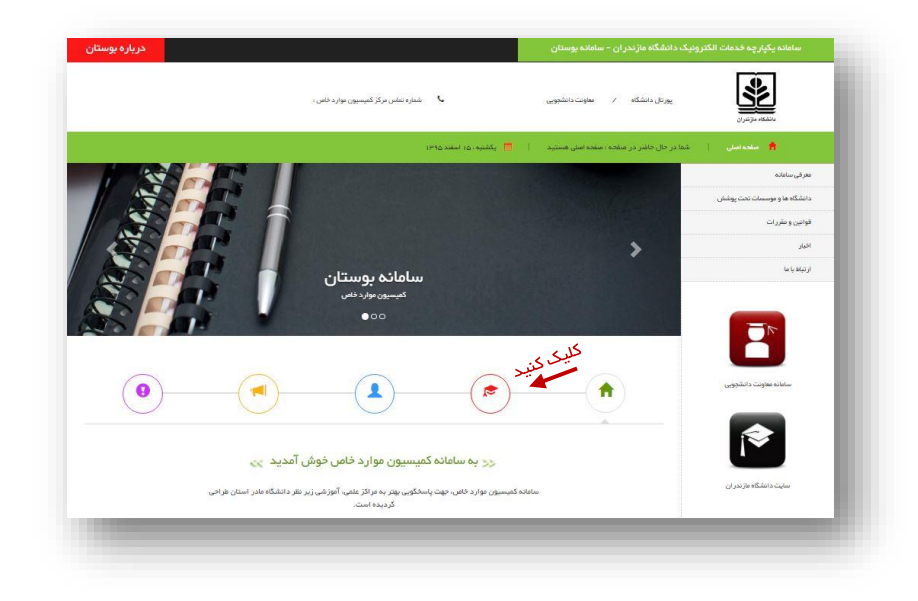

دانشجوی گرامی! بعد از ورود به سایت، صفحه ی اصلی سایت به شکل زیر برای شما نمایش داده می شود :

برای ورود به سیستم پیگیری دانشجو، روی قسمت نمایش داده شده در تصویر بالا کلیک نمایید تا کادر "پیگیری دانشجو" به شکل زیر نمایش داده شود :

| (9) | printerio                                                    | سابانه معاومت دانشجوی |
|-----|--------------------------------------------------------------|-----------------------|
|     |                                                              | <b>*</b>              |
|     | پیگیری دانشجو                                                | سایت دانشگاه بازندران |
|     | ک دریافت را هندای پیگیری :<br>شماره دانشجویی در دانشگاه بیدا |                       |
|     | کد علی دانشوو                                                |                       |
|     | ک زندگیری                                                    |                       |
|     | 3US                                                          |                       |
|     |                                                              |                       |

در این قسمت باید نام کاربری، کلمه عبور و کد رهگیری که از سمت دانشگاه شما در اختیارتان قرار گرفته است را در قسمت های مربوطه وارد کرده و روی دکمه ی ورود کلیک نمایید. با ورود شما، نام و نام خانوادگی شما در بالای صفحه نمایش داده شده و منوهای سمت ر است صفحه تغییر خواهند کرد.

| درباره بوستا   | لامم : فرزانه ظاهري راد                                           | سامانه یکپارچه قدمات الکترونیک دانشگاه مازندران – سامانه بوستان<br> |
|----------------|-------------------------------------------------------------------|---------------------------------------------------------------------|
|                | 🗳 - شماره دیشی برکز کمیسیون بوارد خاص :                           | يورنل دنشگاه / ساونت دانشجویی<br>بنتخله موتیری                      |
| ا استبد 964    | شعبت در نواست هستید 🔰 فروچ (زمیستم 📔 یکشنبه ، ن                   | منحداسان   🧧 راهنای زیر انزار   شما در حال حاشر در منتحد : و 🏠      |
|                |                                                                   | وشعيت در فواست                                                      |
| > بررسی اولیه> | > تایید مدارک> پردافت اینترشی>                                    | پردافت اینترنتی<br>لبت در نواست> ارسال مدارک                        |
|                | دانشجوی گرامی درخواست شما هنوز به کمیسیون استانی ارسال نشده است . |                                                                     |
|                |                                                                   |                                                                     |
|                |                                                                   |                                                                     |
|                |                                                                   |                                                                     |
|                |                                                                   |                                                                     |
|                |                                                                   | طراح و مجری طرح :<br>شرک فنیو بهندسی <b>فن آور ان طرح نو گلستان</b> |

همان طور که در تصویر بالا مشاهده می نمایید، اولین صفحه ای که با ورود به سیستم به شما نمایش داده میشود، "وضعیت درخواست" نام دارد. این صفحه اولین آیتمی است که در منوی سمت راست مشاهده می شود و وضعیت درخواست شما را نمایش می دهد که در کدام مرحله قرار دارد.

| درباره يو | تلم : قرزاده طاهري راد    | انشگاه مازندر ان – سامانه بوستان                  | سامانه یکپارچه خدمات الکترونیک د |
|-----------|---------------------------|---------------------------------------------------|----------------------------------|
|           | 00000                     | شرح تغییر رشته :                                  |                                  |
|           |                           | تعداد دفعات طرح در کمیسیون عوارد خامی<br>استانی : |                                  |
|           | P                         | ستوات باقی مانده :                                |                                  |
|           | 15 .                      | واحد های اخذ شده :                                |                                  |
|           | 1.64%                     | واحد های گذرانده :                                |                                  |
|           | PV.                       | واحد های باقی مانده                               |                                  |
|           | 13                        | تعداد نيمسال مشروط                                |                                  |
|           | LETRY                     | معدل کل ،                                         |                                  |
|           |                           | خلاسه وشعيت دانشجو ا                              |                                  |
|           | تغيير رشته                | نوع درخواست :                                     |                                  |
|           | 201 * 20 * 20 * 1V        | شماره تماس ،                                      |                                  |
|           | • 9111V&+AFF+             | شماره همراه :                                     |                                  |
|           | مدرک ارسالی نمایش         | مدارک ارسالی :                                    |                                  |
|           | ریزهرات تحسیلی دمایش      |                                                   |                                  |
|           | 1                         | میلغ قابل پردافت ،                                |                                  |
|           | <u>به</u> د وقع د ا       | انتخاب بانک :                                     |                                  |
|           | موافقت با اظلمات و پردافت |                                                   |                                  |

آیتم بعدی در منوی سمت راست، "پرداخت اینترنتی" می باشد.

در این صفحه اطلاعات درخواست شما همچنین مدارکی که در سیستم ثبت شده است را مشاهده می نمایید، اگر مغایرتی با مشخصات خود مشاهده نمودید، لطفا به مسئول کمیسیون موسسه اطلاع دهید. در صورت تایید مشخصات، با انتخاب بانک مورد نظر و کلیک روی دکمه ی "موافقت با اطلاعات و پرداخت" وارد صفحه ی زیر می شوید که با زدن دکمه ی پرداخت اینترنتی بانک وارد صفحه ی بانک شده و مشخصات کارت خود را برای پرداخت وارد می نمایید.

|     | 1000                             | مبلغ قابل پرداخت به ریال : | ĺ |
|-----|----------------------------------|----------------------------|---|
|     | پرداخت اینترنتی از طریق بانک ملی | بازگشت به صفحه نخست        | l |
| ١., |                                  |                            | ł |